# ~携帯電話に農業情報を 発信します~

大分県豊肥振興局農山村振興部

最近の気象変動に伴う作柄の不安定が続く中で、気象災害情報、病害 虫発生情報などを携帯電話にメール発信し、農作物の収量、品質向上を 図ります。

## 一 § 登録方法 § 一

※登録前に、着信制限をしている場合は解除してください。

#### ~ 仮登録手続~

1. 仮登録申込

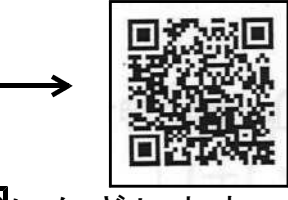

**方法1)バーコードの読める機種** カメラの「バーコード読取」を選択し、QRコードにかざします。 正常に読取後、画面に下の様な文面が出ます。

下記のメールアドレスに 空メールを送って下さい。 <u>suiden. houhi2@mpme.jp</u>) 「送信」ボタンを押してください。

方法2)バーコードの読めない機種

メニュー画面からメールの【新規メール作成】を選択します。
メール(右参照)の宛先に【suiden. houhi2@oita-agri.jp】と入力し
「送信」ボタンを押してください。 → 2. 仮登録受付へ

#### 2. 仮登録受付

| a14150@pref.oita.lg.jp            | ┃送信後1分で、以下のメールが届きま  |
|-----------------------------------|---------------------|
| 仮登録受付                             | す。そのまま【選択】または【実行】   |
| 2010/XX/XX XX:XX                  | ┃ボタンを押し「サイトに接続しますか  |
| 下記URLをクリックして、                     | 」の画面が出たら【はい(YES)】ボタ |
| 本登録手続をお願いいたしま                     | ンを押してください。サイトに接続後   |
| <i>а</i>                          |                     |
| <b>7</b> 0                        |                     |
| <u>http://mpme.jp/suiden/f.p/</u> |                     |
| <u>116/dbh508m71869a7ge</u>       |                     |
| END                               |                     |

### ~本登録手続~

サイト画面の各項目に必要事項を入力してください。

| 本登録受付<br>(*)名前<br>●■▼★◎<br>郵便番号<br>0000000  | ・名前<br>上下キーで名前の欄に合わせ「決定」ボタンを押<br>し、漢字で詰めて入力後、再度「決定」ボタンを<br>押してください。                                                   |
|---------------------------------------------|----------------------------------------------------------------------------------------------------|
| ジャンル選択<br>ロ水稲(普通期)<br>ロ麦<br>ロ大豆<br>ロ家定農業者   | ・郵便番号<br>上下キーで郵便番号の欄に合わせ「決定」ボタン<br>を押し、 <u>郵便番号を(一)を入れずに入力</u> 後、<br>再度「決定」ボタンを押してください。                               |
| □ 誌 之 歳 余 в<br>□ 集 落 営 農<br>□ 品 目 横 断<br>登録 | ・ジャンル=希望情報選択<br>上下キーでジャンル選択の御希望の口欄に合わせ<br>「決定」ボタンを押してください。<br>※ <u>誤って選択しても、同一か所で「決定」ボタンを</u><br><u>押せば選択を解除出来ます。</u> |

| 各ジャンルで御覧頂ける情報           |  |  |
|-------------------------|--|--|
| 各作物(水稲に飼料用稲を含める)に関する    |  |  |
| ▶   気象災害、病害虫発生情報、栽培管理情報 |  |  |
|                         |  |  |
| :集落営農、法人経営に関する情報        |  |  |
| :経営所得安定対策、戸別所得補償に関する情報  |  |  |
| : 認定農業者の皆様へのお知らせ        |  |  |
|                         |  |  |

・選択終了後、登録の欄に合わせ「決定」ボタンを押してください。
 「登録ありがとうございます」のメールが届き、登録完了です。

御不明な点は、普及指導員にお問い合わせ願います。

大分県豊肥振興局農山村振興部 集落・水田第1班、第2班 電話:0974-63-1172 FAX:0974-63-1984